# RunningCassandraInIDEA

IDEA is now open source! The free community edition at http://www.jetbrains.org is all you need for Cassandra development. (You don't need J2EE or Web tools.)

- Setup Cassandra as a Project (C\* 2.1 and newer) Setup Cassandra as a Project (C\* 1.2, 2.0, <= 2.1.4) ٠
  - - Building & Testing Cassandra via Ant
    - Create a RUN configuration
    - Verify Cassandra is running via IDEA
    - Notes
      - Java 7 since Cassandra 2.0
      - Link IDEA to .classpath

## Setup Cassandra as a Project (C\* 2.1 and newer)

Since 2.1.5, there is a new ant target generate-idea-files

- Prerequisites:\* JDK7 (Cassandra 2.0+), Apache Ant (http://ant.apache.org/) and Git (http://git-scm.com/) are required to get Cassandra running in IDEA.
- 1. Clone Cassandra from apache's Git repository.

#### for trunk branch (JDK7 required)

git clone git://git.apache.org/cassandra.git

for cassandra-2.1 branch

git clone -b cassandra-2.1 git://git.apache.org/cassandra.git

2. Once git has finished cloning the repository, generate the eclipse files using ant.

```
ant generate-idea-files
```

3. Start IDEA 4. Just open the IDEA project from the checked out Cassandra directory using the menu item Open in IDEA's File menu

The project generated by the ant task generate-idea-files contains nearly everything you need to debug Cassandra and execute unit tests.

- Run/debug defaults for JUnit
- Run/debug configuration for Cassandra daemon
- License header for Java source files
- Cassandra code style
- Inspections

## Setup Cassandra as a Project (C\* 1.2, 2.0, <= 2.1.4)

The following applies to Cassandra sources for versions 1.2.x, 2.0.x and up to 2.1.4\*

To quickly import Cassandra into IntelliJ and start coding simply:

1. Run "ant generate-eclipse-files" 2. File -> Import Project

(The IntelliJ Eclipse plugin must be enabled.)

If you want IDEA to handle more of the environment for you, keep reading.

- Prerequisites:\* JDK6 (Cassandra 1.2) or JDK7 (Cassandra 2.0+), Apache Ant (http://ant.apache.org/) and Git (http://git-scm.com/) are required to get Cassandra running in IDEA.
- 1. Clone Cassandra from apache's Git repository.

for trunk branch (JDK7 required)

git clone git://git.apache.org/cassandra.git

#### for cassandra-1.2 branch

git clone -b cassandra-1.2 git://git.apache.org/cassandra.git

2. Once git has finished cloning the repository, generate the eclipse files using ant.

ant generate-eclipse-files

3. Start IDEA 4. Click Import Project. 5. Navigate to the newly cloned cassandra directory and click OK.

| 000                                                                                                    | Intellij IDEA                  |
|----------------------------------------------------------------------------------------------------|--------------------------------|
| Select File or Directory to Import<br>Select directory with existing sources,<br>Eclipse project (.project) or classpath (.classpath) file, | > IntelliJ IDEA                |
| Maven project file (pom.xml),<br>Gradle build script (*.gradle).                                                                            | ath Quick Start                |
| /Users/lyubentodorov/workspace/cassandra                                                                                                    | Create New Project             |
| ▼ Il cassandra                                                                                                    | Import Project                 |
| <ul> <li>Duild</li> <li>conf</li> <li>debian</li> </ul>                                                                                     | Open Project                   |
| <ul> <li>doc</li> <li>examples</li> </ul>                                                                                                   | Check out from Version Control |
| <ul> <li>interface</li> <li>lib</li> <li>rutit</li> </ul>                                                                                   | Configure 🔿                    |
| src                                                                                                    | Docs and How-Tos               |
| tools build.properties.default                                                                                                    |                                |
| build.xml                                                                                                    |                                |
| Drag and drop a file into the space above to quickly locate it in the tree.                                                                 |                                |
| Cancel OK                                                                                                    |                                |

6. Select Import project from external model, pick Eclipse then click OK.

| 00                                                                        | Import Project                                |          |      |  |  |  |
|---------------------------------------------------------------------------|-----------------------------------------------|----------|------|--|--|--|
| Create project from existing sources                                      |                                               |          |      |  |  |  |
| Import project from external model                                        |                                               |          |      |  |  |  |
| Import project from external model                                        |                                               |          |      |  |  |  |
| Eclipse                                                                   |                                               |          |      |  |  |  |
| m Maven                                                                   |                                               |          |      |  |  |  |
|                                                                           |                                               |          |      |  |  |  |
|                                                                           |                                               |          |      |  |  |  |
|                                                                           |                                               |          |      |  |  |  |
| ? Cancel                                                                  |                                               | Previous | Next |  |  |  |
|                                                                           |                                               |          |      |  |  |  |
| 7. Select Next - make sure that Link created IntelliJ IDE                 | A modules to Eclipse project files is checked |          |      |  |  |  |
| $\Theta \odot \Theta$                                                     | Import Module                                 |          |      |  |  |  |
| Select Eclipse projects directory:                                        |                                               |          |      |  |  |  |
| /Users/snazy/devel/cassandra/2.1                                          |                                               |          |      |  |  |  |
| IntelliJ IDEA project and module files location                           |                                               |          |      |  |  |  |
| Create module files near .classpati                                       | n files                                       |          |      |  |  |  |
| Keen project and module files in                                          | /llsers/spazy/devel/cassandra/trunk/          | idea/out |      |  |  |  |
| Conceptible transmoule mes m                                              | / Osers/ shazy/ dever/ cassaridra/ trunk/     | iuea/out |      |  |  |  |
| ☑ Link created IntelliJ IDEA modules to                                   | Eclipse project files                         |          |      |  |  |  |
| Detect test sources (comma-separated pa                                   | th masks. '*' and '?' wildcards allowed):     |          |      |  |  |  |
| Detect test sources (comma-separated path masks, and i whiteards anowed). |                                               |          |      |  |  |  |
|                                                                           |                                               |          |      |  |  |  |
|                                                                           |                                               |          |      |  |  |  |
|                                                                           |                                               |          |      |  |  |  |
|                                                                           |                                               |          |      |  |  |  |
|                                                                           |                                               |          |      |  |  |  |
|                                                                           |                                               |          |      |  |  |  |
|                                                                           |                                               |          |      |  |  |  |
|                                                                           |                                               |          |      |  |  |  |
|                                                                           |                                               |          |      |  |  |  |
|                                                                           |                                               |          |      |  |  |  |
|                                                                           |                                               |          |      |  |  |  |
|                                                                           |                                               |          |      |  |  |  |
|                                                                           |                                               |          |      |  |  |  |
|                                                                           |                                               |          |      |  |  |  |
| (?) Cancel                                                                |                                               | Previous | Next |  |  |  |
|                                                                           |                                               |          |      |  |  |  |

8. Select cassandra and click Finish. You now have a successfully imported Cassandra project.

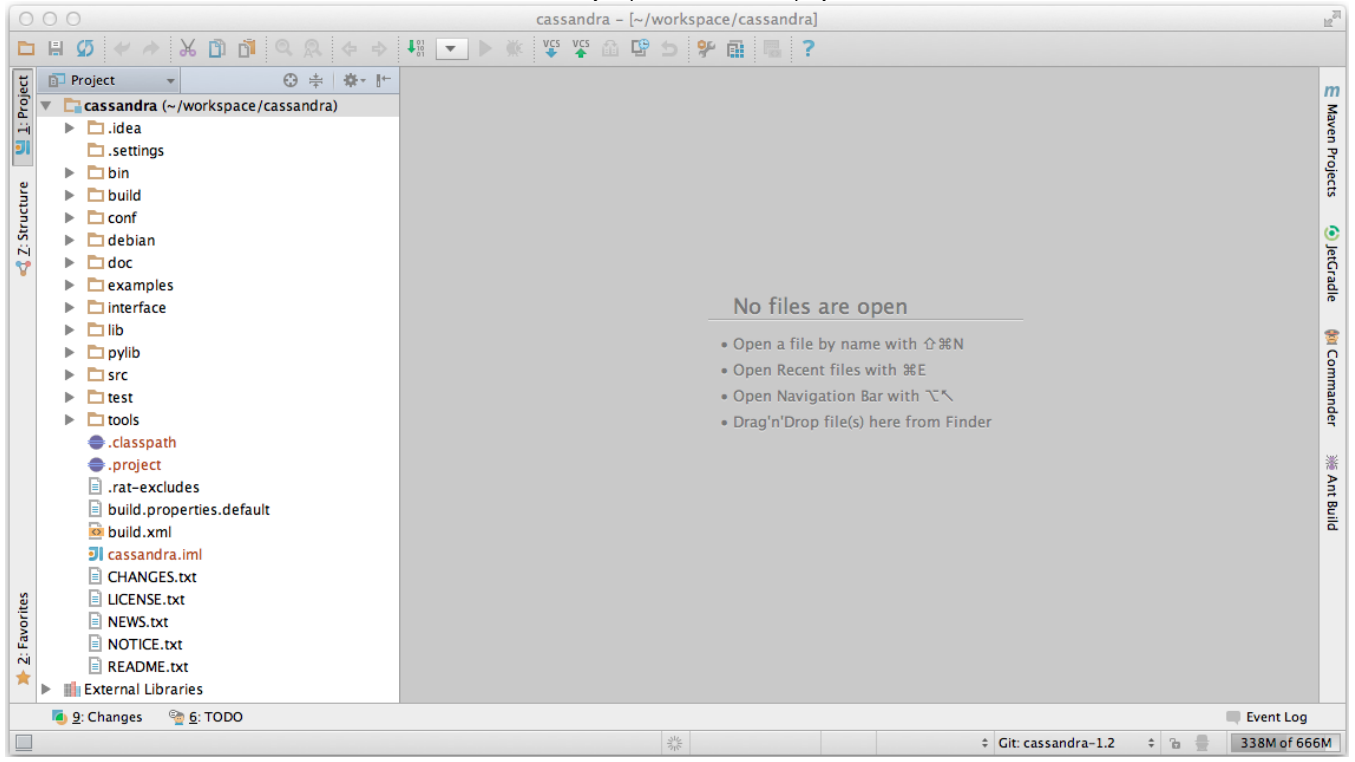

### Building & Testing Cassandra via Ant

To build Cassandra we need to import ant's build file, aka build.xml.

 Select the Ant Build tab from IDEA (right hand side in the screen shot below). 2. Select the + (Add). 3. Navigate to Cassandra's root directory (based on the tutorial this would be ~/workspace/cassandra/) and select build.xml. 4. Click OK. The different ant targets will now be available for execution.

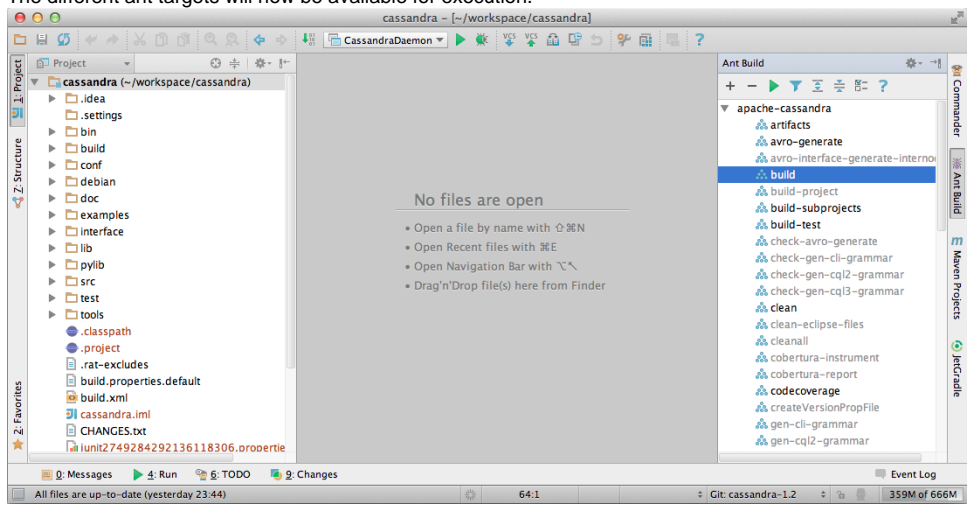

#### Building / Testing Cassandra via Ant

Once the ant build file is added to IDEA you can compile cassandra via the build target. The unit tests are located under the test target.

To run a target **select** it and then click

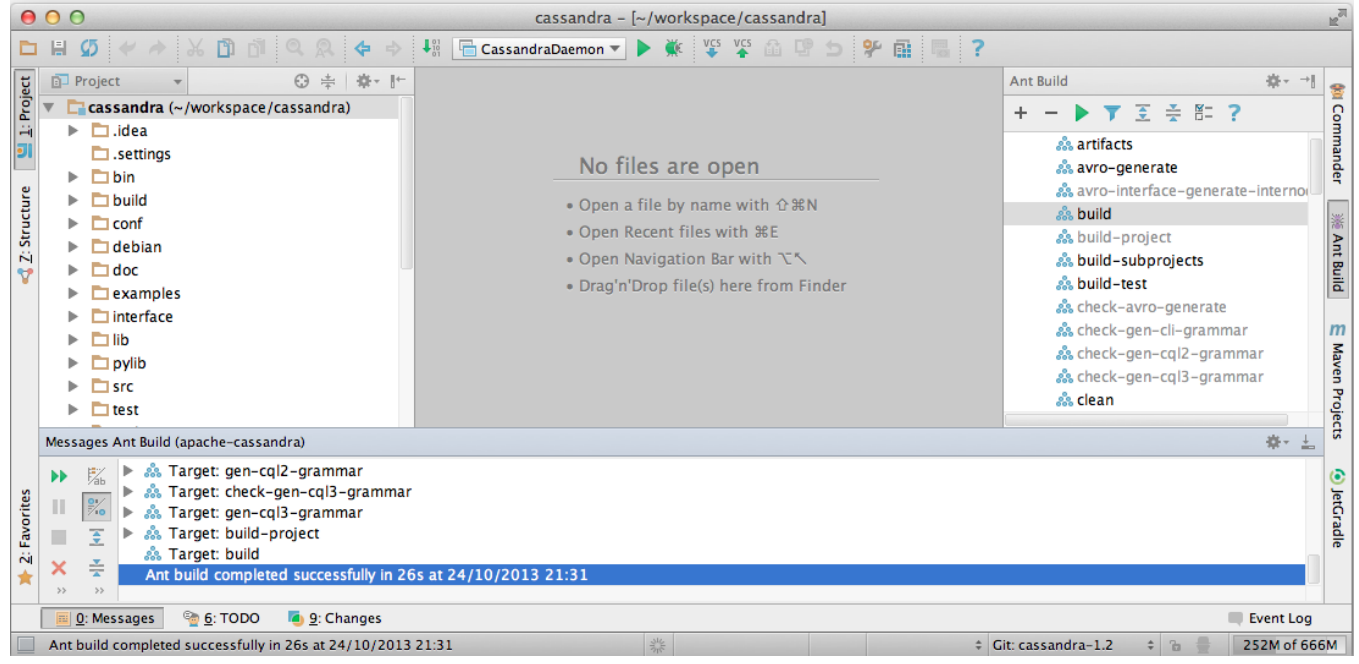

## Create a RUN configuration

Select Run > Edit Configurations... and click the + (Add New Configuration).
 Populate the config with the following:

```
Main class: org.apache.cassandra.service.CassandraDaemon
VM options:
    -Dcassandra-foreground=yes
    -Dcassandra.config=file://$PROJECT_DIR$/conf/cassandra.yaml
    -Dcassandra.storagedir=$PROJECT_DIR$/data
    -Dlogback.configurationFile=file://$PROJECT_DIR$/conf/logback.xml
    -Dcassandra.logdir=$PROJECT_DIR$/data/logs
    -ea
    -XmxlG
```

| 3. Click <b>OK</b> .                                          |                                                                                                    |
|---------------------------------------------------------------|----------------------------------------------------------------------------------------------------|
| $\Theta \bigcirc \Theta$                                      | Run/Debug Configurations                                                                                                    |
| + - ♪ ♀ ▲ ▼ ►<br>Application<br>CassandraDaemon<br>P Defaults | Name: CassandraDaemon     Configuration Logs     Main class: org.apache.cassandra.service.CassandraDaemon     VM options: -Dcassandra-foreground=yes -Dcassandra.config=   Program arguments: Image: Image: |
| ?                                                             | Cancel Apply OK                                                                                                    |

## Verify Cassandra is running via IDEA

If everything is configured correctly, when you run Cassandra (via > Run > Run...) logs should appear in the IDEA console.

| 0                 | 0 (                                                                                                    | 0             |                                  | cassandr                | ra - [~/workspace/cassand    | ra]         |                        |                                                    | R <u>a</u>   |
|-------------------|----------------------------------------------------------------------------------------------------|---------------|----------------------------------|-------------------------|------------------------------|-------------|------------------------|----------------------------------------------------|--------------|
|                   | H                                                                                                    | Ø             | 🛩 🔶 🔏 🗂 🗂 🔍 🔍 💠                  | 🔹 💠 👫 🔚 CassandraDaemor | 💌 🕨 🗰 💱 🙀 🖬                  | ° 5 🌮 🖬 🖷 ? |                        |                                                    |              |
| t                 |                                                                                                    | Projec        | :t ▼ 😳 💠 🕸                       | k- l+                   | o mes are open               |             | Ant Build              |                                                    | \$- → 🖕      |
| Proj              | ▼ [                                                                                                    | cas           | sandra (~/workspace/cassandra)   | • Op                    | en a file by name with 企業    | N           | + - > 7 3              | <b>≑ № ?</b>                                       | ,<br>,       |
| ÷                 |                                                                                                    |               | .idea                            | • Op                    | en Recent files with %E      |             | n artifacts            |                                                    | 3            |
| )]]               |                                                                                                    |               | .settings                        | • Op                    | en Navigation Bar with 🏹 🔨   |             | en artifacts           | ate                                                | and          |
| ٩                 |                                                                                                    |               | bin                              | • Dra                   | g'n'Drop file(s) here from F | inder       | & avro-interf          | ace_generate_in                                    | iterno(      |
| tur               | •                                                                                                    |               | build                            |                         |                              |             | • • • • •              | ace generate in                                    |              |
| Strue             | Run                                                                                                    | Ca            | assandraDaemon                   |                         |                              |             |                        |                                                    | <u>₩</u> ± ≥ |
| \chi 2: Favorites | <pre>Interview Construction Construction Con</pre> |               |                                  |                         |                              |             |                        | comm<br>ced r<br>comm<br>comm<br>comm<br>jetCradle |              |
|                   |                                                                                                    | <u>0</u> : Me | ssages 🕨 🛓 Run 🔮 <u>6</u> : TODO | 🦲 <u>9</u> : Changes    |                              |             |                        | Eve                                                | nt Log       |
|                   | All f                                                                                                    | iles ar       | e up-to-date (a minute ago)      |                         | 蒜 62:1                       | ÷ (         | Git: cassandra-1.2 🛛 🗘 | ି 🖶 🔤 225                                          | M of 666M    |

Once cassandra is started, you can also check it's up and running by connecting to it via cqlsh

```
$ ./cqlsh
Connected to Test Cluster at localhost:9160.
[cqlsh 3.1.8 | Cassandra 1.2.11-SNAPSHOT | CQL spec 3.0.0 | Thrift protocol 19.36.1]
Use HELP for help.
cqlsh>
```

### Notes

### Java 7 since Cassandra 2.0

Dont forget to update IntelliJ to use JDK7 or later for Cassandra versions greater than Cassandra 1.2

| ● ○ ○                                                                                                    | Project Structure                                                                                                    |
|----------------------------------------------------------------------------------------------------|----------------------------------------------------------------------------------------------------|
| <b>(+</b> =>                                                                                                    | General Settings for Project 'cassandra'                                                                                                    |
| Project Settings<br>Project<br>Modules<br>Libraries<br>Facets<br>Artifacts<br>Platform Settings<br>SDKs<br>Global Libraries | Project name:         cassandra         Project SDK:         This SDK is default for all project modules.         A module specific SDK can be configured for each of the modules as required <b>project language level:</b> This language level is default for all project modules.         A module specific language level can be configured for each of the modules as required            7.0 - Diamonds, ARM, multi-catch etc.         ‡          Project compiler output:         This path is used to store all project compilation results.         A directory corresponding to each module is created under this path.         This directory contins two subdirectories: Production and Test for production code and test sources, respectively.         A module specific compiler output path can be configured for each of the modules as required         /Users/lyubentodorov/workspace/cassandra/out |
| ?                                                                                                    | Cancel Apply OK                                                                                                    |

https://c.statcounter.com/9397521/0/fe557aad/1/ stats

## Link IDEA to .classpath

If you did not check Link created IntelliJ IDEA modules to Eclipse project files in the project import dialog, you can change that later and IDEA will automatically use changes if .classpath file is regenerated using

| ant generate-eclipse-files |  |  |
|----------------------------|--|--|
|                            |  |  |

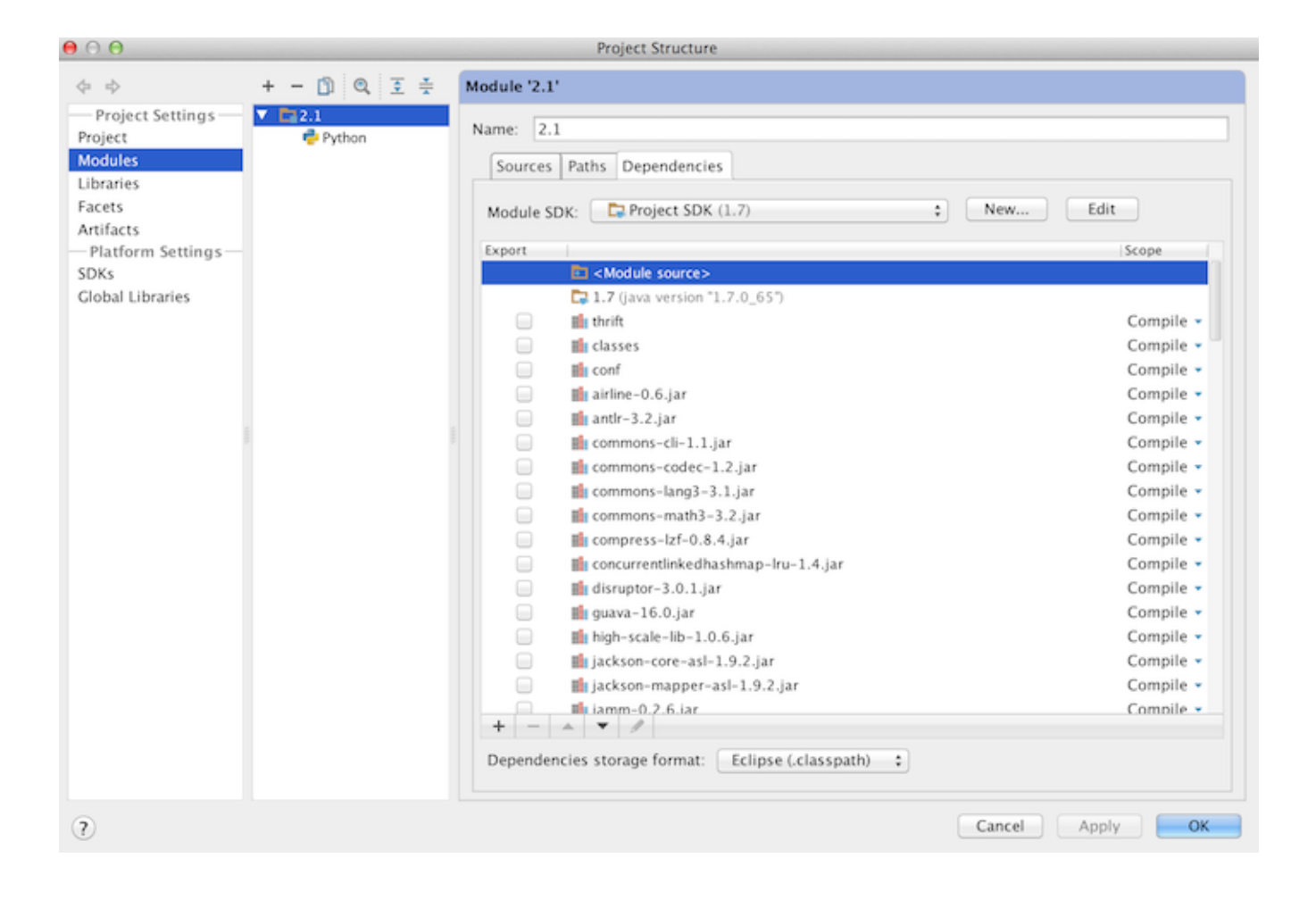